## Clinical Care – Reviewing Referral Letters ISBAR

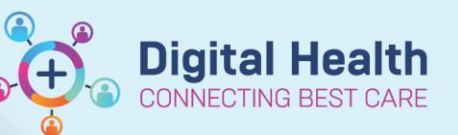

Digital Health Quick Reference Guide

## This Quick Reference Guide will explain:

• How to review the Referral Letter - ISBAR from Referrals OP Triage page

Clinicians who have the patient's EMR file opened can start from Step 3 of this guide.

- 1. From the **Referrals OP Triage**, click the
- 2. Patient's EMR chart opens to the **Documentation** section.

**Referral Letter icon** 

- Look for documents of the Type, Referral Letter – ISBAR.
- Use the Display filter to narrow down the document list. Select Referral Documents.
- Return to Referrals OP Triage to complete the triaging process.

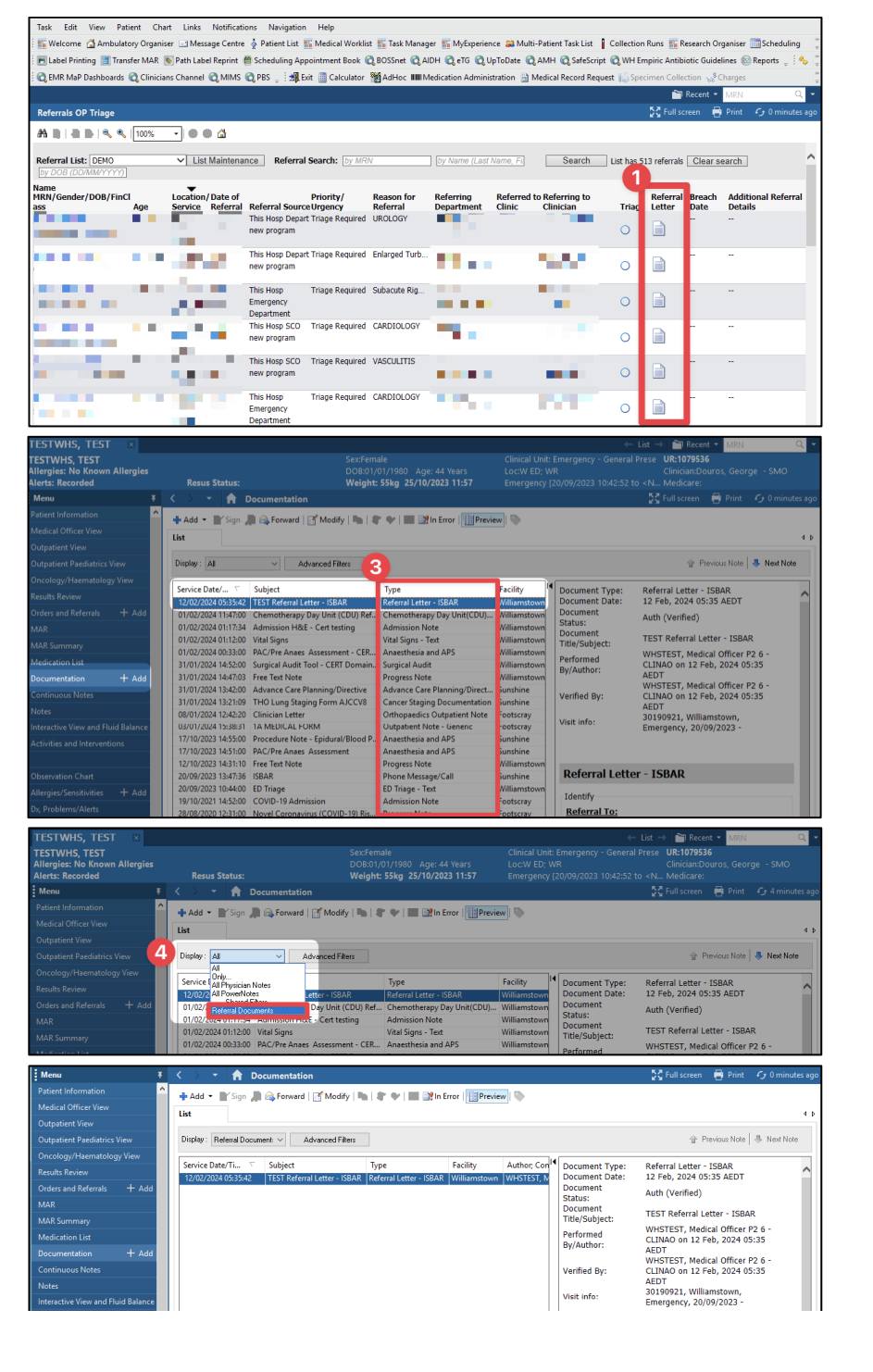

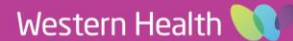